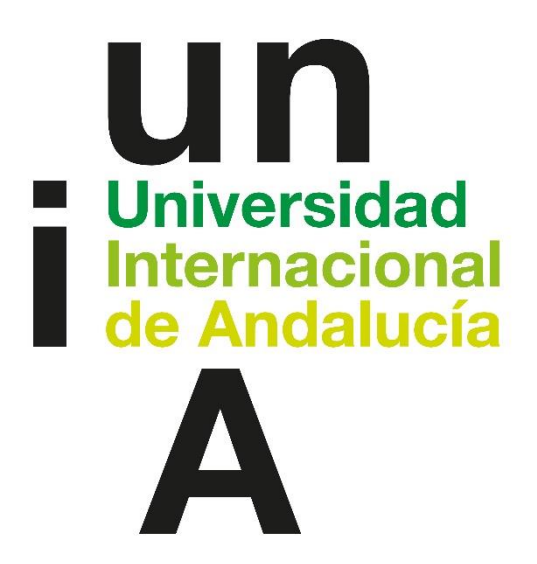

# MANUAL EMPRESA PRÁCTICAS CURRICULARES

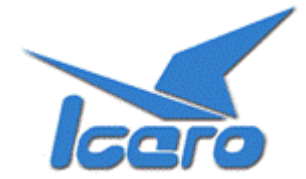

## ÍNDICE

| 1. | Int                     | troducción                                   |    |  |  |  |
|----|-------------------------|----------------------------------------------|----|--|--|--|
| 2. | Re                      | gistro y Acceso                              | 2  |  |  |  |
|    | 2.1.                    | Registro Guiado                              | 3  |  |  |  |
|    | 2.1.                    | Registro Guiado – Datos Básicos              | 4  |  |  |  |
|    | 2.1.                    | Registro Guiado – Contactos                  | 4  |  |  |  |
| 3. | Cre                     | eación de una oferta                         | 6  |  |  |  |
|    | 3.1.                    | Oferta Apartado – Datos Básicos              | 8  |  |  |  |
|    | 3.2.                    | Oferta Apartado – Estudios                   | 9  |  |  |  |
|    | 3.3.                    | Oferta Apartado – Contactos                  |    |  |  |  |
|    | 3.4.                    | Oferta Apartado – Competencias a Desarrollar | 11 |  |  |  |
|    | 3.5.                    | Enviar Oferta                                |    |  |  |  |
|    | 3.6.                    | Guardar una Plantilla                        | 14 |  |  |  |
|    | 3.7.                    | Uso Plantilla de Oferta                      | 15 |  |  |  |
|    | 3.8.                    | Duplicar Oferta                              | 16 |  |  |  |
| 4. | Fin                     | alización de una Práctica Curricular         | 17 |  |  |  |
| 5. | 9. Preguntas Frecuentes |                                              |    |  |  |  |

#### 1. Introducción

En este manual se describen los procedimientos básicos para crear una Oferta de Prácticas Curriculares con una de las Universidades de la plataforma ICARO.

2. Registro y Acceso

La URL de acceso es http://icaro.ual.es

| ICARO                                                                                                    |                                                                                                    | NINE SAPILA    |
|----------------------------------------------------------------------------------------------------|----------------------------------------------------------------------------------------------------|----------------|
| Acceso<br>Demandant                                                                                                    | es Acceso Acceso<br>Empresas O Universidad                                                                                                    |                |
| Bienvenidos a<br>ICARO                                                                                                    | QUÉ OFRECEMOS<br>Univ. de Almería 🔻 Cualquier Programa 🔻                                                                                                    | Actualidad     |
| El Portal de Gestión de Prácticas<br>en Empresa y Empleo utilizado por<br>las Universidades Públicas<br>Andaluzas y la Universidad<br>Politécnica de Cartagena                                                                                                    | Código 100878<br>Programa Prácticas en Empresa - Convenios Propios<br>Universidad Universidad de Almería<br>Fecha de Inicio 05/05/2014<br>Duración 2 meses<br>Description Interpendentiacerán del producto en Erapcio | COWORKING UAL  |
| Artes Artes and Artes Artes Ar | 3 de 24 amplior                                                                                                    | Redes Sociales |
| MËDITËRRANËA                                                                                                    | INTÉGRATE CON<br>ICARO<br>Ofertas: 10<br>Empresas: 22407<br>Demandantes: 214.09<br>Ofertas: 5304<br>Usuarios Online: 64                                                                                               | 8              |
|                                                                                                    | Política de Privacidad 💠 Información de Contacto 🔅 Intégrate con ICARO                                                                                                    |                |

Para acceder pinche en Acceso Empresas e introduzca su usuario y su contraseña.

| ICARO                                             |                                                                                                    | o identificarse   |
|---------------------------------------------------|----------------------------------------------------------------------------------------------------|-------------------|
| INICIO > Empresas > Identif                       | carse                                                                                                 |                   |
| Empresas<br>Identificare                          | Identificarse                                                                                         |                   |
| Nueva Empresa<br>Información de Contacto<br>Ayuda | Por favor, introduzca su nombre de usuario y contraseña, y pulse en el botón para identificarse en IC | ARO               |
| Ir a menú de<br>Demandantes                       | Nombre de Usuario Contraseña                                                                          |                   |
|                                                   | Acceder                                                                                               |                   |
| <                                                 | Si no recuerda sus datos de acceso pulse el siguiente enlace<br>Solicitar Nueva Contraseña            |                   |
|                                                   | Política de Privacidad :: Inform                                                                      | ación de Contacto |

Si no dispone de un Usuario y Contraseña deberá registrarse como *Nueva Empresa*. En esta pantalla deberá cumplimentar unos campos mínimos, entre los que destaca el **número de identificación de su empresa, su e-mail, el usuario y contraseña**.

### Nueva Empresa

Rellene el siguiente formulario y pulse el botón de Guardar para registrarse en ICARO. Los campos obligatorios están marcados con \*

| * Tipo      | de Identificación | CIF - Código de Identificación Fiscal |
|-------------|-------------------|---------------------------------------|
|             | * Identificación  |                                       |
|             | * Nombre          |                                       |
|             | * E-Mail          |                                       |
|             | * Repetir E-Mail  |                                       |
|             | * Titularidad     | Privada T                             |
|             | * País            | España 🔻                              |
|             | * Provincia       | ▼                                     |
| ¿Cóm        | o nos conociste?  | ▼.                                    |
| * No        | mbre de Usuario   |                                       |
|             | * Contraseña      |                                       |
| * Rej       | petir Contraseña  |                                       |
| Guardar Can | celar             |                                       |

Si no recuerda sus datos de acceso podrá *Solicitar Nueva Contraseña*, donde se le pedirá el email que introdujo cuando se registró y le enviará un mensaje con las instrucciones necesarias para acceder y cambiar su contraseña.

#### 2.1. Registro Guiado

Cuando acceda por primera vez a la aplicación, si no ha rellenado alguno de los datos fundamentales para la plataforma le aparecerá la pantalla que se muestra a continuación. En el menú de la izquierda aparecerán tres opciones que conducirán a dos formularios a rellenar para poder continuar. Observe que cada vez que complete uno de los formularios aparecerá una marca de verificación junto a la opción correspondiente del menú.

| ICARO                                                                                      |                                                                              | no hay notificaciones nuevas 📔 🌅 Informática Ansarafra                                                                                                    | anju 🛛 👩 desconectar    |
|--------------------------------------------------------------------------------------------|------------------------------------------------------------------------------|----------------------------------------------------------------------------------------------------|-------------------------|
| INICIO > Empresas > Regist<br>Debe rellenar los<br>siguientes apartados para<br>continuar: | Registro Gu                                                                  | iiado                                                                                                    |                         |
| Datos Básicos<br>Contactos<br>Registro Guiado                                              | Para poder participar e<br>completados podrá soli<br>ampliarlos si lo desea. | n ICARO es necesario rellenar como mínimo los siguientes apartados.<br>icitar ofertas y acceder al resto de apartados. Más adelante podrá mod                                                                                                    | Una vez<br>dificarlos o |
| Servicios                                                                                  | Datos Básicos                                                                | Debe rellenar los datos básicos que describen a su empresa. Es<br>importante describir con detalle la Línea de Trabajo, así como<br>establecer una dirección correcta para notificaciones.                                                                                                    |                         |
| Información de Contacto<br>Ayuda                                                           | Contacto Responsable                                                         | Debe introducir al menos un contacto como responsable. Esta<br>persona será con la que contactaremos por defecto cuando<br>necesitemos comunicarnos con su empresa. En caso de prácticas<br>en empresas, debe figurar el nombre de la persona que firme el<br>Convenio de Colaboración y tenga poderes para ello. |                         |
|                                                                                            |                                                                              | Política de Privacidad 💠                                                                                                    | Información de Contacto |

#### 2.1. Registro Guiado – Datos Básicos

En esta pantalla se registran el resto de datos necesarios: fecha de nacimiento, nº de móvil, e-mail, domicilio familiar y durante el curso, etc.

### **Datos Básicos**

| Rellene el siguiente formulario y pulse el botón de Guardar.<br>Los campos obligatorios están marcados con * |                                                                                                    |  |  |  |
|----------------------------------------------------------------------------------------------------|----------------------------------------------------------------------------------------------------|--|--|--|
| Guardar Cancelar                                                                                             |                                                                                                    |  |  |  |
| * Nombre Comercial<br>* Razón Social                                                                         | Informática ANSARAFRANJU<br>Aquí debe aparecer el nombre de la empresa tal y como aparece en el CIF |  |  |  |
| * Tipo de Empresa                                                                                            | Informática ANSARAFRANJU                                                                            |  |  |  |
| * Actividad<br>* Linea de Trabajo                                                                            |                                                                                                    |  |  |  |
| * E-Mail                                                                                                    | email@correo.es                                                                                     |  |  |  |
| Domicilio Social                                                                                             |                                                                                                    |  |  |  |
| * Dirección<br>* Código Postal<br>* Daío                                                                     |                                                                                                    |  |  |  |

#### 2.1. Registro Guiado – Contactos

Debe rellenar como mínimo una persona de contacto de la empresa. Puede registrar todo el personal que necesite y se tendrá que marcar a uno de ellos como responsable.

### Contactos

Rellene el siguiente formulario y pulse el botón de Guardar. Los campos obligatorios están marcados con \*

| Asignar como responsable<br>de la Empresa | En caso de prácticas en empresas, debe figurar el nombre de la persona que<br>firme el Convenio de Colaboración y tenga poderes para ello.<br>Se sustituirá al responsable anterior si lo hubiera.<br><u>El nombre del responsable tiene que ir tal y como aparacece en el DNI.</u> |
|-------------------------------------------|----------------------------------------------------------------------------------------------------|
| * Nombre                                  |                                                                                                    |
| * Primer Apellido                         |                                                                                                    |
| Segundo Apellido                          |                                                                                                    |
| * D.N.I.                                  |                                                                                                    |
| * Cargo                                   |                                                                                                    |
| * Teléfono                                |                                                                                                    |
| * E-mail                                  |                                                                                                    |
| * Repita el E-mail                        |                                                                                                    |
|                                           |                                                                                                    |

Tras guardar los datos, tenemos una nueva opción: "Acceso independiente a ICARO". Con esta nueva opción se dará acceso al contacto como un tutor de empresa para que pueda valorar una práctica curricular en la que aparezca como tutor.

| Nombre y Apellidos |             |                                                 |
|--------------------|-------------|-------------------------------------------------|
|                    | Código      | 78794                                           |
|                    | D.N.I.      |                                                 |
|                    | Cargo       | Informático                                     |
|                    | Telefono    | 84555                                           |
|                    | Email       |                                                 |
| Responsable        | de Ofertas  | 1 oferta                                        |
| Selecciones 1      | rutorizadas | 0 selecciones                                   |
| Convenios Firmados |             | 2 convenios                                     |
|                    |             | Acceso Independiente a ICARO Editar Dar de Baja |
|                    |             |                                                 |

| Dar Acceso                     |                                                                     |
|--------------------------------|---------------------------------------------------------------------|
|                                |                                                                     |
| Introduzca un Nombre de Usuari | io y una Contraseña si desea que <b>Pepe Luis (pepe@dominio.es)</b> |
| pueda acceder a ICARO y comple | etar los informes de valoración en los que aparezca como Tutor.     |
|                                |                                                                     |
| Nombre de Usuario              | usuario-acceso                                                      |
| Contraseña                     |                                                                     |
| Repetir Contraseña             |                                                                     |
|                                |                                                                     |
|                                | Generar Contraseña y Enviar a Email Guardar                         |
|                                |                                                                     |
|                                |                                                                     |
|                                | 192                                                                 |

Debemos indicar un nombre de usuario y una contraseña para poder darle acceso a la plataforma. Podemos no indicar una contraseña, para ello pulsamos en "*Generar Contraseña y Enviar a Email*". Con esta opción se envía al contacto un email con una URL de acceso a ICARO en el que debe indicar una contraseña válida.

#### 3. Creación de una oferta

La creación de una oferta de Prácticas Curriculares es análoga a la creación de otros tipos de oferta.

Nos vamos a la pantalla Datos de Empresa  $\rightarrow$  Nueva Oferta y seleccionamos la Universidad en la que se quiere dejar publicada la oferta, que será la encargada de gestionar dicha oferta, y pinchamos en Nueva.

| ICARO                                                     | no hay notificad                                                                                       | iones nuevas        | 1        | Informática Ansarafranju | o desconectar |
|-----------------------------------------------------------|----------------------------------------------------------------------------------------------------|---------------------|----------|--------------------------|---------------|
| INICIO > Empresas > Nuev                                  | va Oferta                                                                                              |                     |          |                          |               |
| Datos de Empresa<br>Presentación<br>Logo<br>Datos Básicos | Nueva Oferta                                                                                           |                     |          |                          |               |
| Nueva Oferta<br>Orenos concitadas<br>Servicios            | A continuación se muestra una tabla con los ti<br>Seleccione una universidad<br>Universidad de Almeria | pos de ofertas<br>2 | que pued | le crear.                |               |
| Noticias                                                  | Pulse en "Nueva" para crear una oferta desde ce                                                        | ro.                 |          |                          |               |
| Búsqueda de Expedientes                                   | Programa                                                                                               | Solicitadas         | Acción   |                          |               |
| Mis Encuestas                                             | Agencia de Colocación - 0100000023 - General                                                           | 0                   | Nueva    |                          |               |
| Cambiar Contraseña                                        | -<br>Agencia de Colocación - 0100000023 - I+D                                                          | 0                   | Nueva    | •                        |               |
| Protección de Datos                                       | Prácticas Curriculares                                                                                 | 0                   | Nueva    | 3                        |               |
| Ayuda                                                     | Prácticas en Empresa - No Titulados                                                                    | 0                   | Nueva    |                          |               |
|                                                           | Prácticas en Empresa - Titulados                                                                       | 0                   | Nueva    |                          |               |
|                                                           |                                                                                                    |                     |          |                          |               |
|                                                           |                                                                                                    |                     |          |                          |               |

Accedemos a una *Guía de una oferta* para rellenar todos los apartados que la componen.

### Nueva Oferta

Universidad de Almería - Prácticas Curriculares

| Apartado: Indice                                                                                                    |          |          | cceso rápido a los apartados Volver al Principio                                                                    |  |  |
|----------------------------------------------------------------------------------------------------|----------|----------|----------------------------------------------------------------------------------------------------|--|--|
| A continuación se muestran los distintos apartados que conforman la oferta.<br>Recuerde que la oferta no podrá ser gestionada por la Universidad hasta que no complete el proceso y se la<br>envíe. Para ello es condición necesaria rellenar como mínimo los apartados marcados con * |          |          |                                                                                                    |  |  |
| Apartado     Acción       Datos Básicos *     ✓       Modificar     Última Modificación: 12/05/2014 10:34:35       Estado: Oferta No Enviada                                                                                                    |          |          |                                                                                                    |  |  |
| Contactos *<br>Competencias a Desarrollar *                                                                                                    | ×<br>×   | Rellenar | Si lo desea puede crear una plantilla con la oferta<br>rellenada hasta el momento pulsando en el<br>siguiente botón |  |  |
| Idiomas<br>Conocimientos Informáticos                                                                                                    | ×        | Rellenar | Crear Plantilla                                                                                                    |  |  |
| Otros Datos                                                                                                    | $\times$ | Rellenar |                                                                                                    |  |  |

Los apartados en rojo y marcados con un asterisco son **obligatorios** y no se generará un código único para esta oferta hasta que al menos se completen dichos apartados.

Conforme se vayan rellenando los apartados podrá verse una vista previa de los mismos en la parte inferior.

| Vista Previa                                                                      |                                 |  |  |  |
|-----------------------------------------------------------------------------------|---------------------------------|--|--|--|
| Desde aquí puede ver el detalle de la oferta tal y como se verá una vez publicada |                                 |  |  |  |
| Empresa                                                                           | Informática ANSARAFRANJU        |  |  |  |
| CIF                                                                               | ENT123456789                    |  |  |  |
| Número de Puestos                                                                 | 2                               |  |  |  |
| País                                                                              | España                          |  |  |  |
| Provincia                                                                         | Almería                         |  |  |  |
| Localidad                                                                         | ALMERIA                         |  |  |  |
| Domicilio                                                                         | Calle Microprocesador, 2.66     |  |  |  |
| C.P.                                                                              | 04000                           |  |  |  |
| Fecha de Incorporación                                                            | 12/05/2014                      |  |  |  |
| Duración                                                                          | 3 meses                         |  |  |  |
| Detalle Actividades Diarias                                                       | Picar código y arreglar fallos  |  |  |  |
| Departamento                                                                      | Programación WEB                |  |  |  |
|                                                                                   |                                 |  |  |  |
| Estudios                                                                          | Grado en Ingeniería Informática |  |  |  |

. No es necesario rellenar la oferta de una vez. Si la dejas incompleta, siempre podrás volver y modificarla, hasta que esté enviada.

| ICARO                     | no hay notificad                                                                                    | iones nuevas         | 🧾 Informática Ansarafranju   👩 desconectar        |
|---------------------------|----------------------------------------------------------------------------------------------------|----------------------|---------------------------------------------------|
| INICIO > Empresas > Nueva | a Oferta                                                                                            |                      |                                                   |
| Datos de Empresa          | Nueva Oferta                                                                                        |                      |                                                   |
| Presentación              |                                                                                                    |                      |                                                   |
| Logo                      |                                                                                                    |                      |                                                   |
| Datos Básicos             |                                                                                                    |                      |                                                   |
| Contactos                 | A continuación se muestra una tabla con los ti                                                      | pos de ofertas       | s que puede crear.                                |
| Nueva Oferta              | Seleccione una universidad.                                                                         | 2                    |                                                   |
| Ofertas Solicitadas       | Universidad de Almería 🔹                                                                            | -                    |                                                   |
|                           |                                                                                                    |                      |                                                   |
| Servicios                 |                                                                                                    |                      |                                                   |
| Noticias                  | Pulse en "Nueva" para crear una oferta desde ce<br>Pulse en "Sin Enviar" para continuar modificando | ro.<br>una oferta du | e aun no ha notificado a nuestros administradores |
| Búsqueda de Expedientes   | raise en sin Enviar para continuar mouncarido                                                       | una orerea qu        |                                                   |
| Lista de Preseleccionados | Drograma                                                                                            | Collicitadas         | Acción                                            |
| Mis Encuestas             | Programa                                                                                            | Solicitadas          | Accioli                                           |
| Cambiar Contraseña        | Agencia de Colocación - 0100000023 - General                                                        | 0                    | Nueva                                             |
| Información de Contacto   | Agencia de Colocación - 0100000023 - I+D                                                            | 0                    | Nueva                                             |
| Protección de Datos       | -                                                                                                   |                      | 3                                                 |
| Ayuda                     | Prácticas Curriculares                                                                              | 0                    | Nue a Sin Enviar (1)                              |
|                           | Prácticas en Empresa - No Titulados                                                                 | 0                    | Nueva                                             |
|                           | Prácticas en Empresa - Titulados                                                                    | 0                    | Nueva                                             |

| Ur | Cofertas Sin Enviar  Universidad de Almería - Prácticas Curriculares -  A continuación se muestra una tabla con las ofertas pendientes de enviar a la universidad. Pulse en Modificar para poder enviarla/modificarla o puede descartarla pinchando en Borrar |                     |                  |   |  |  |  |  |  |
|----|----------------------------------------------------------------------------------------------------|---------------------|------------------|---|--|--|--|--|--|
|    |                                                                                                    |                     |                  |   |  |  |  |  |  |
| #  | F. Creación                                                                                                    | F. Modificación     | Accion 4         |   |  |  |  |  |  |
| 1  | 09/05/2014 14:46:57                                                                                                    | 09/05/2014 14:47:05 | Modificar Borrar |   |  |  |  |  |  |
|    |                                                                                                    |                     |                  |   |  |  |  |  |  |
|    |                                                                                                    |                     |                  |   |  |  |  |  |  |
|    |                                                                                                    |                     |                  |   |  |  |  |  |  |
|    |                                                                                                    |                     |                  |   |  |  |  |  |  |
|    |                                                                                                    |                     |                  |   |  |  |  |  |  |
|    |                                                                                                    |                     |                  | _ |  |  |  |  |  |

#### 3.1. Oferta Apartado – Datos Básicos

El primer apartado para rellenar es Datos Básicos. En este apartado se encuentran los campos de número de puestos a ofertar, la dirección donde tendría el puesto el alumno, la fecha prevista de incorporación, etc.

La fecha de incorporación puede variar en función de muchos factores: preferencia del alumno, firma del convenio con la universidad, plazo de la convocatoria de prácticas curriculares, etc. Sin embargo es importante que se indique una fecha aproximada para que el personal que gestione la oferta cuente con la preferencia del alumno a la hora de incorporarse al puesto.

El resto de campos que conforman este apartado pueden variar según la universidad que escogió al inicio del proceso, pero básicamente son los que se muestran a continuación.

| Nueva Oferta - Datos Básicos                                                                                                    |  |  |  |  |  |  |  |
|----------------------------------------------------------------------------------------------------|--|--|--|--|--|--|--|
| Jniversidad de Almería - Prácticas Curriculares                                                                                                    |  |  |  |  |  |  |  |
| Apartado: Datos Básicos   Volver al Principio                                                                                                    |  |  |  |  |  |  |  |
| Rellene el siguiente formulario y pulse el botón de Guardar.<br>Los campos obligatorios están marcados con *<br>Guardar Cancelar                                                                                |  |  |  |  |  |  |  |
| * Número de Puestos                                                                                                    |  |  |  |  |  |  |  |
| Dirección del Puesto Ofertado                                                                                                    |  |  |  |  |  |  |  |
| * Dirección     Calle Microprocesador, 2.66         * País         ESPAÑA         ▼         Provincia         ALMERÍA         ▼         Localidad         ALMERIA         ▼         Código Postal         O4000 |  |  |  |  |  |  |  |
| Características de la Oferta                                                                                                    |  |  |  |  |  |  |  |
| * Fecha de Incorporación<br>(dd/mm/aaaa)     * Duración     MESES ▼     Departamento     * Detalle Actividades     Diorizia                                                                                     |  |  |  |  |  |  |  |
| Métodos utilizados<br>durante las tareas de                                                                                                    |  |  |  |  |  |  |  |

#### 3.2. Oferta Apartado – Estudios

En este apartado debemos seleccionar la titulación que se le requerirá al alumno que ocupe el puesto ofertado.

Previamente hay que elegir el nivel académico del estudio y añadir la titulación para que aparezca en *Estudios seleccionados*. Luego guardamos los cambios y ya tenemos el apartado completado.

Para este tipo de ofertas (prácticas curriculares) sólo se puede elegir un estudio. Es una condición impuesta por los requerimientos de las propias universidades. Esta titulación se puede modificar tras haber completado la oferta, incluso tras haber hablado con los gestores de la universidad.

### Nueva Oferta - Estudios

Universidad de Almería - Prácticas Curriculares

| Apartado: Estudios                                                                                                    | ¥                                                                                              | Volver al Principio               |  |  |  |  |
|----------------------------------------------------------------------------------------------------|------------------------------------------------------------------------------------------------|-----------------------------------|--|--|--|--|
| Seleccione un Estudio y pulse Añ<br>Cuando finalice pulse en el bótór<br>Los estudios marcados con ** pe<br>Guardar Cancelar<br>4 | adir para incluirlo en el perfil de su<br>de Guardar.<br>ertenecen a la universidad a la que   | oferta.<br>e pertenece la oferta. |  |  |  |  |
| Nivel Academico<br>Estudio<br>situe puntero sobre el<br>nombre para descripción                                                   | Nuevas titulaciones de Grados<br>Nivel Académico: GRADOS<br>** Grado en Ingeniería Informática |                                   |  |  |  |  |
| Añadir 3                                                                                                    |                                                                                                |                                   |  |  |  |  |
| Estudios seleccionados                                                                                                    |                                                                                                |                                   |  |  |  |  |
| Nivel Acad.                                                                                                    | Estudio                                                                                        | Acción                            |  |  |  |  |
| Nuevas titulaciones de Grados                                                                                                    | Grado en Ingenieria Informatica                                                                | Borrar                            |  |  |  |  |
|                                                                                                    |                                                                                                |                                   |  |  |  |  |

Para este tipo de ofertas (prácticas curriculares) sólo se puede elegir un estudio. Es una condición impuesta por los requerimientos de las propias universidades. Esta titulación se puede modificar tras haber completado la oferta, incluso tras haber hablado con los gestores de la universidad.

#### 3.3. Oferta Apartado – Contactos

En este apartado tenemos que seleccionar como mínimo a dos personas dadas de alta como contactos en la empresa, una para gestionar la oferta y otra para tutorizarla. Se puede añadir más de un contacto por cada tipo.

La persona encargada de la **Gestión de la Oferta** será la encargada de hablar con el personal de la Universidad y garantizar que la oferta pueda llevarse a cabo y cubrirse con uno o varios alumnos.

El personal seleccionado para **Tutorizar la Oferta** se encargará de brindar apoyo profesional al alumno tras su incorporación. Esta persona será la encargada de realizar un informe de valoración final una vez concluido el periodo de prácticas.

| Nueva Ofe                                                             | rta - (                                                           | Conta                                                                                               | ctos                                                                        |                       |            |                  |             |                     |     |
|-----------------------------------------------------------------------|-------------------------------------------------------------------|----------------------------------------------------------------------------------------------------|-----------------------------------------------------------------------------|-----------------------|------------|------------------|-------------|---------------------|-----|
| Jniversidad de Aln                                                    | nería - Prá                                                       | ácticas Cu                                                                                          | rriculare                                                                   | 6                     |            |                  |             |                     |     |
| Apartado: Contactos                                                   | 3                                                                 | T                                                                                                   |                                                                             |                       |            |                  |             | Volver al Principio | ]   |
| Seleccione un contac<br>Los contactos obliga<br>Guardar Cancelar<br>4 | contacto<br>Contacto<br>Cargo<br>E-Mail<br>Teléfono<br>O Contacto | ñadir para in<br>a oferta está<br>Luis Pérez<br>Programad<br>Juis@corre<br>950000000<br>Tutor de la | Cluirlo en e<br>in marcado<br>Moreno V<br>for Senior<br>b.es<br>)<br>Oferta | l perfil d<br>s con * | e su ofert | a. Para finaliza | ar pulse Gu | uardar.             |     |
| Contactos selec                                                       | cionados                                                          | para la Ge                                                                                          | estión de                                                                   | la Ofe                | rta *      |                  |             | Añadir              | ) 3 |
| Nombre                                                                | Cargo                                                             |                                                                                                    | Acción                                                                      |                       |            |                  |             |                     |     |
| José García García                                                    | Gerente (R                                                        | esponsable)                                                                                         | Borrar                                                                      |                       |            |                  |             |                     |     |
| Contactos selec                                                       | cionados                                                          | para Tuto                                                                                           | rizar la C                                                                  | ferta *               |            |                  |             |                     |     |
| Nombre                                                                | Programa                                                          | tor Senior                                                                                          | Accion                                                                      |                       |            |                  |             |                     |     |
|                                                                       | rigrafiat                                                         | 201 201101                                                                                          | borrar                                                                      |                       |            |                  |             |                     |     |

#### 3.4. Oferta Apartado – Competencias a Desarrollar

En este apartado se seleccionan de un catálogo una serie de competencias que el alumno va a adquirir tras la realización de sus prácticas curriculares, en el caso de ser seleccionado para ocupar el puesto ofertado.

### Nueva Oferta - Competencias a Desarrollar

Universidad de Almería - Prácticas Curriculares

| Apartado: Competencias a Desarrollar <b>T</b>                                                 |                                                                                                    |                                                                                                    |                                                                                                    |        |  |  |  |  |
|-----------------------------------------------------------------------------------------------|----------------------------------------------------------------------------------------------------|----------------------------------------------------------------------------------------------------|----------------------------------------------------------------------------------------------------|--------|--|--|--|--|
| Rellene el siguiente formulario y<br>Recuerde que debe escoger un<br>Guardar Cancelar         | pulse el bo<br>mínimo de 3                                                                                                    | tón de Gua                                                                                                    | rdar.                                                                                                    |        |  |  |  |  |
| Competencias<br>(Puede marcar más de<br>una a la vez manteniendo<br>pulsada la tecla control) | Capacidae<br>Capacidae<br>Capacidae<br>Capacidae<br>Capacidae<br>Capacidae<br>Creativida<br>Habilidade<br>Iniciativa<br>Motivación<br>Toma de | d de crítica y<br>d de organiz<br>d para adapt<br>d para comu<br>d para traba<br>ad<br>as interperso<br>y espíritu en<br>n de logro<br>decisiones | auto-crítica<br>ación y planificación<br>arse a nuevas situaciones<br>nicarse con expertos en otras áreas<br>jar de forma autónoma<br>nales<br>nprendedor | 1      |  |  |  |  |
| Competencias Genéricas                                                                        | seleccior                                                                                                    | nadas                                                                                                    |                                                                                                    | Añadir |  |  |  |  |
| Competencia                                                                                   |                                                                                                    | Accion                                                                                                    |                                                                                                    |        |  |  |  |  |
| Capacidad de organización y p                                                                 | lanificación                                                                                                    | Borrar                                                                                                    |                                                                                                    |        |  |  |  |  |
|                                                                                               | Creatividad                                                                                                    |                                                                                                    |                                                                                                    |        |  |  |  |  |
| Creatividad                                                                                   |                                                                                                    | Donar                                                                                                    |                                                                                                    |        |  |  |  |  |

#### 3.5. Enviar Oferta

Una vez completados los apartados obligatorios estará disponible el botón Enviar Oferta.Cuando se envía una oferta el personal de la Universidad podrá ver toda la información que se ha introducido para confeccionar los requisitos del puesto ofertado. Una vez enviada la oferta la plataforma manda dos correos electrónicos: uno a la persona que se ha indicado como contacto para la gestión de la oferta y otro al personal de la universidad. A su vez se genera un código que identifica de forma única a esta oferta dentro de la plataforma. Ese código identificativo es enviado en los correos electrónicos.

Al pinchar en Enviar Oferta se nos abre una pantalla para confirmar el envío y crear o no una plantilla para futuras ofertas. Las plantillas facilitan la creación de ofertas, guardándose los datos de los apartados de la oferta para poder reutilizar más adelante la información introducida.

### Nueva Oferta

Universidad de Almería - Prácticas Curriculares

| Apartado: Indice                                                              | ¥                                                                                                    |                                                                                                    | Volver al Principio |
|-------------------------------------------------------------------------------|----------------------------------------------------------------------------------------------------|----------------------------------------------------------------------------------------------------|---------------------|
| Ya ha completado los a<br>Si lo desea puede puls<br>notificación de la oferta | partados obligatorios.<br>ar en el siguiente botón para qu<br>y comiencen el proceso de gest<br>Al completar el proceso, los adm | ie los administradores de esta Universio<br>tión.<br>inistradores de la universidad escogida recibi | Jad reciban<br>rán  |
|                                                                               | notificación de la oferta y comen<br>Ofertas Solicitadas.<br>Guardar como Plantilla                                              | zará el proceso de gestión. Podrá modificarla                                                       | desde pr            |

Tras Enviar y Guardar la oferta, la plataforma nos lleva a una nueva pantalla: *Datos de la Empresa*  $\rightarrow$  *Ofertas Solicitadas*. En esta pantalla podemos ver la oferta con el código que se acaba de generar y el resto de ofertas creadas por esta empresa.

| ICARO                                                                                          |                                                                    |                                                                  | Informática Ansarafranju             | o desconectar |
|------------------------------------------------------------------------------------------------|--------------------------------------------------------------------|------------------------------------------------------------------|--------------------------------------|---------------|
| INICIO > Empresas > Ofer                                                                       | tas Solicitadas                                                    |                                                                  |                                      |               |
| Datos de Empresa<br>Presentación                                                               | <b>Ofertas Solicit</b>                                             | adas                                                             |                                      |               |
| Datos Básicos<br>Contactos                                                                     | A contrinuación se muestran l                                      | todas las ofertas solicitadas. Sele                              | ccione aquella con la que desee inte | ractuar.      |
| Nueva Oferta<br>Ofertas Solicitadas                                                            | Programas                                                          | T                                                                |                                      |               |
| Servicios<br>Noticias                                                                          | Ofertas Vigentes                                                   | Código: 102015 - Fecha: 12/05/2                                  | 014 - Universidad de Almería 🔻       |               |
| Búsqueda de Expedientes<br>Lista de Preseleccionados                                           |                                                                    |                                                                  | Modificar                            | Eliminar      |
| Mis Encuestas<br>Cambiar Contraseña<br>Información de Contacto<br>Protección de Datos<br>Ayuda | Código: 102015<br>Universidad de Almería<br>Prácticas Curriculares |                                                                  |                                      |               |
|                                                                                                | Número de Puestos<br>País<br>Provincia<br>Localidad<br>Domicilio   | 2<br>España<br>Almería<br>ALMERIA<br>Calle Microprocesador. 2.66 |                                      |               |

#### 3.6. Guardar una Plantilla

Si nuestra empresa emite ofertas periódicamente en ICARO es conveniente crear una plantilla que nos facilitará esta tarea en ocasiones sucesivas, guardándose los datos de los apartados de la oferta para poder reutilizarlos más adelante.

Se pueden crear en cualquier momento cuando se está introduciendo los datos de la oferta o en el momento de completar/enviar la oferta.

Para crear la plantilla cuando se está introduciendo los datos de la oferta hay que pinchar en Crear Plantilla, ubicado en la zona derecha de la pantalla, e indicarle un nombre a dicha plantilla. Se pueden crear diferentes plantillas a medida que se vayan completando los diferentes apartados de la oferta.

### Nueva Oferta

| Universidad de Almería -                                                                      | Prácti                           | cas Currio                                       | culares                                                                                                    |
|-----------------------------------------------------------------------------------------------|----------------------------------|--------------------------------------------------|----------------------------------------------------------------------------------------------------|
| Apartado: Indice                                                                              |                                  | ▼.                                               | Volver al Principio                                                                                                    |
| A continuación se muestran l<br>Recuerde que la oferta no po<br>envíe. Para ello es condición | os disti<br>drá sei<br>necesa    | ntos apartao<br>gestionada<br>ria rellenar o     | dos que conforman la oferta.<br>a por la Universidad hasta que no complete el proceso y se la<br>como mínimo los apartados marcados con *                  |
| Apartado                                                                                      |                                  | Acción                                           |                                                                                                    |
| Normativa *                                                                                   | ✓                                | Modificar                                        | Creacion: 09/05/2014 14:46:57<br>Última Modificación: 12/05/2014 11:00:55<br>Estado: Oferta No Enviada                                                     |
| Datos Básicos *                                                                               | ✓                                | Modificar                                        |                                                                                                    |
| Estudios *                                                                                    | ✓                                | Modificar                                        | Si lo desea puede crear una plantilla con la oferta                                                                                                    |
| Contactos *                                                                                   | ×                                | Rellenar                                         | rellenada hasta el momento pulsando en el siguiente botón                                                                                                  |
| Competencias a Desarrollar *                                                                  | ×                                | Rellenar                                         | Crear Plantilla 1                                                                                                    |
| Idiomas                                                                                       | ×                                | Rellenar                                         |                                                                                                    |
| Conocimientos Informáticos                                                                    | ×                                | Rellenar                                         | ↓ · · · · · · · · · · · · · · · · · · ·                                                                                                    |
| Otros Datos<br>Se va<br>actua<br>indiq                                                        | a a crea<br>al. Esta<br>ue el no | r una plantill<br>plantilla pod<br>ombre de la p | la con los datos de la oferta rellenados hasta el momento<br>Irá usarla posteriormente cuantas veces desee. Para continuar<br>plantilla y pulse en Guardar |
|                                                                                               | Nom                              | ibre de Plant                                    | tilla Oferta para Administración                                                                                                    |
| Guardar                                                                                       | Cance                            | elar                                             |                                                                                                    |

Para crearla en el momento de enviar la oferta simplemente hay que indicar que se quieren guardar como plantilla e indicarle un nombre.

### Nueva Oferta

Universidad de Almería - Prácticas Curriculares

| Apartado: Indice                                                                                     | ▼                                                                                                    | olver al Principio |
|----------------------------------------------------------------------------------------------------|----------------------------------------------------------------------------------------------------|--------------------|
| Ya ha completado los a<br>Si lo desea puede pulsa<br>notificación de la oferta<br>Enviar Oferta<br>1 | partados obligatorios.<br>ar en el siguiente botón para que los administradores de esta Universidad recordences de gestión.<br>Al completar el proceso, los administradores de la universidad escogida recibirán<br>notificación de la oferta y comenzará el proceso de gestión. Podrá modificarla desde<br>Ofertas Solicitadas. | ciban              |
| (                                                                                                    | Nombre de Plantilla<br>Oferta Programador WEB<br>Guardar<br>Cancelar                                                                                                    | 2                  |

#### 3.7. Uso Plantilla de Oferta

Cuando se ha guardado una o varias plantillas la siguiente oferta que se introduzca será más sencilla de completar. Las plantillas van por universidad y oferta, por lo que una vez guardada no se puede utilizar para crear ofertas en otras universidades. Esto es debido a las diferencias en los requerimientos que existen en cada universidad.

Crear una oferta a partir de una Plantilla se hace desde la pantalla Datos de la Empresa  $\rightarrow$ Nueva Oferta. Al seleccionar la Universidad aparecen los tipos de ofertas que se pueden crear y, en cada caso, las ofertas pendientes de enviar y/o las plantillas guardadas.

| ICARO                                                                                                    |                                                                                                    |                                                                                                |                                                                          | Informática Ansarafranj                                                           | u 🕴 👩 desconec       |
|----------------------------------------------------------------------------------------------------|----------------------------------------------------------------------------------------------------|------------------------------------------------------------------------------------------------|--------------------------------------------------------------------------|-----------------------------------------------------------------------------------|----------------------|
| INICIO > Empresas > Nue                                                                                                    | eva Oferta                                                                                                    |                                                                                                |                                                                          |                                                                                   |                      |
|                                                                                                    |                                                                                                    |                                                                                                |                                                                          |                                                                                   |                      |
| Datos de Empresa                                                                                                    | Nueva Oferta                                                                                                    |                                                                                                |                                                                          |                                                                                   |                      |
| resentación                                                                                                    |                                                                                                    |                                                                                                |                                                                          |                                                                                   |                      |
| .ogo                                                                                                    |                                                                                                    |                                                                                                |                                                                          |                                                                                   |                      |
| atos Básicos                                                                                                    |                                                                                                    |                                                                                                |                                                                          |                                                                                   |                      |
| Contactos                                                                                                    | A continuación se muestra una tabla con los t                                                                                                    | ipos de ofertas                                                                                | que pue                                                                  | de crear.                                                                         |                      |
| Nueva Oferta                                                                                                    | Seleccione una universidad.                                                                                                    |                                                                                                |                                                                          |                                                                                   |                      |
| Ofertas Solicitadas                                                                                                    | Universidad de Almería                                                                                                    |                                                                                                |                                                                          |                                                                                   |                      |
|                                                                                                    |                                                                                                    |                                                                                                |                                                                          |                                                                                   |                      |
| Servicios                                                                                                    |                                                                                                    |                                                                                                |                                                                          |                                                                                   |                      |
|                                                                                                    |                                                                                                    |                                                                                                |                                                                          |                                                                                   |                      |
| Voticias                                                                                                    | Pulse en "Nueva" para crear una oferta desde ce                                                                                                    | ero.                                                                                           |                                                                          | ha natificada a nucetora a                                                        | ducini atum dia un a |
| Noticias<br>Búsqueda de Expedientes                                                                                                    | Pulse en "Nueva" para crear una oferta desde ce<br>Pulse en "Sin Enviar" para continuar modificando<br>Pulse en "Plantillas" para crear nuevas ofertas a                                                                                                    | ero.<br>una oferta qu<br>partir de plant                                                       | e aun no l<br>tillas previ                                               | ha notificado a nuestros ao<br>iamente guardadas.                                 | dministradores.      |
| Noticias<br>Búsqueda de Expedientes<br>Lista de Preseleccionados                                                                                                    | Pulse en "Nueva" para crear una oferta desde ce<br>Pulse en "Sin Enviar" para continuar modificando<br>Pulse en "Plantillas" para crear nuevas ofertas a                                                                                                    | ero.<br>una oferta qu<br>partir de plant                                                       | e aun no l<br>tillas previ                                               | ha notificado a nuestros ao<br>iamente guardadas.                                 | dministradores.      |
| loticias<br>Júsqueda de Expedientes<br>ista de Preseleccionados<br>lis Encuestas                                                                                                    | Pulse en "Nueva" para crear una oferta desde ce<br>Pulse en "Sin Enviar" para continuar modificando<br>Pulse en "Plantillas" para crear nuevas ofertas a<br>Programa                                                                                                    | ero.<br>una oferta qu<br>partir de plant<br>Solicitadas                                        | e aun no l<br>tillas previ<br>Acción                                     | ha notificado a nuestros ao<br>iamente guardadas.                                 | dministradores.      |
| loticias<br>Búsqueda de Expedientes<br>ista de Preseleccionados<br>dis Encuestas<br>Cambiar Contraseña                                                                                   | Pulse en "Nueva" para crear una oferta desde ce<br>Pulse en "Sin Enviar" para continuar modificando<br>Pulse en "Plantillas" para crear nuevas ofertas a<br><b>Programa</b><br>Anencia de Colocación - 0100000023 - General                                                                                                    | ero.<br>una oferta qu<br>partir de plant<br><b>Solicitadas</b><br>0                            | e aun no<br>tillas previ<br>Acción                                       | ha notificado a nuestros ao<br>iamente guardadas.                                 | dministradores.      |
| loticias<br>3úsqueda de Expedientes<br>ista de Preseleccionados<br>dis Encuestas<br>Cambiar Contraseña<br>nformación de Contacto                                                         | Pulse en "Nueva" para crear una oferta desde ce<br>Pulse en "Sin Enviar" para continuar modificando<br>Pulse en "Plantillas" para crear nuevas ofertas a<br><b>Programa</b><br>Agencia de Colocación - 0100000023 - General                                                                                                    | ero.<br>una oferta qu<br>partir de plant<br><b>Solicitadas</b><br>0                            | e aun no l<br>tillas previ<br>Acción<br>Nueva                            | ha notificado a nuestros ao<br>iamente guardadas.                                 | dministradores.      |
| Noticias<br>3úsqueda de Expedientes<br>ista de Preseleccionados<br>Mis Encuestas<br>Cambiar Contraseña<br>Cambiar Contraseña<br>Información de Contacto<br>Protección de Datos           | Pulse en "Nueva" para crear una oferta desde ce<br>Pulse en "Sin Enviar" para continuar modificando<br>Pulse en "Plantillas" para crear nuevas ofertas a<br><b>Programa</b><br>Agencia de Colocación - 0100000023 - General<br>Agencia de Colocación - 0100000023 - I+D                                                                                                    | ero.<br>una oferta qu<br>partir de plant<br>Solicitadas<br>0<br>0                              | e aun no l<br>iillas previ<br>Acción<br>Nueva                            | ha notificado a nuestros ao<br>iamente guardadas.                                 | dministradores.      |
| Noticias<br>Búsqueda de Expedientes<br>Lista de Preseleccionados<br>Mis Encuestas<br>Cambiar Contraseña<br>Información de Contacto<br>Protección de Datos<br>Ayuda                       | Pulse en "Nueva" para crear una oferta desde co<br>Pulse en "Sin Enviar" para continuar modificando<br>Pulse en "Plantillas" para crear nuevas ofertas a<br><b>Programa</b><br>Agencia de Colocación - 0100000023 - General<br>Agencia de Colocación - 0100000023 - I+D<br>Prácticas Curriculares                                                                            | ero.<br>una oferta qu<br>partir de plant<br>Solicitadas<br>0<br>0<br>1                         | e aun no l<br>iillas previ<br>Acción<br>Nueva<br>Nueva                   | ha notificado a nuestros a<br>iamente guardadas.<br>Sin Enviar (1. Plantillas (2) | dministradores.      |
| Noticias<br>Búsqueda de Expedientes<br>Lista de Preseleccionados<br>Mis Encuestas<br>Cambiar Contraseña<br>Información de Contacto<br>Protección de Datos<br>Ayuda                       | Pulse en "Nueva" para crear una oferta desde co<br>Pulse en "sin Envisr" para continuar modificando<br>Pulse en "Plantillas" para crear nuevas ofertas a<br><b>Programa</b><br>Agencia de Colocación - 0100000023 - General<br>Agencia de Colocación - 0100000023 - I+D<br>Prácticas Curriculares<br>Prácticas en Empresa - No Títulados                                     | sro.<br>una oferta qu<br>partir de plant<br>Solicitadas<br>0<br>0<br>1<br>1<br>0               | e aun no l<br>illas previ<br>Acción<br>Nueva<br>Nueva<br>Nueva           | ha notificado a nuestros ar<br>iamente guardadas.<br>Sin Enviar (1 Plantilas (2)  | dministradores.      |
| Noticias<br>Búsqueda de Expedientes<br>Lísta de Preseleccionados<br>Mis Encuestas<br>Cambiar Contraseña<br>Cambiar Contraseña<br>Información de Contacto<br>Protección de Datos<br>Ayuda | Pulse en "Nueva" para crear una oferta desde co<br>Pulse en "Sin Envisr" para continuar modificando<br>Pulse en "Plantillas" para crear nuevas ofertas a<br><b>Programa</b><br>Agencia de Colocación - 0100000023 - General<br>Agencia de Colocación - 0100000023 - I+D<br>Prácticas Curriculares<br>Prácticas en Empresa - No Titulados<br>Prácticas en Empresa - Titulados | ro.<br>una oferta qu<br>partir de plant<br>Solicitadas<br>0<br>0<br>1<br>0<br>0<br>0<br>0<br>0 | e aun no li<br>illas previ<br>Acción<br>Nueva<br>Nueva<br>Nueva<br>Nueva | ha notificado a nuestros a<br>iamente guardadas.<br>Sin Enviar (1 Plantilas (2)   | dministradores.      |

Desde la siguiente pantalla se selecciona la plantilla a partir de la cual se crea la nueva oferta. Se crea una copia con los datos almacenados en la plantilla ya completados. Un dato que se debe volver a introducir es la fecha de incorporación, por lo que el apartado Datos Básicos aparecerá no completado.

| Ρ  | Plantillas                                                                                                    |                     |                     |  |  |  |  |  |  |
|----|----------------------------------------------------------------------------------------------------|---------------------|---------------------|--|--|--|--|--|--|
| Ur | Universidad de Almería - Prácticas Curriculares -                                                                                                    |                     |                     |  |  |  |  |  |  |
|    | A continuación se muestra una tabla las distintas plantillas que ha creado. Pulse en<br>"Crear Oferta" para empezar a crear una nueva oferta siguiendo como plantilla la<br>seleccionada. Pulse en "Borrar" para eliminar la plantilla. |                     |                     |  |  |  |  |  |  |
|    |                                                                                                    |                     |                     |  |  |  |  |  |  |
| #  | Nombre                                                                                                    | Creacion            | Acción              |  |  |  |  |  |  |
| 1  | Oferta para Administración                                                                                                    | 12/05/2014 13:14:15 | Crear Oferta Borrar |  |  |  |  |  |  |
| 2  | Oferta para Programador                                                                                                    | 12/05/2014 13:51:49 | Crear Oferta Borrar |  |  |  |  |  |  |
|    |                                                                                                    |                     |                     |  |  |  |  |  |  |
|    |                                                                                                    |                     |                     |  |  |  |  |  |  |
|    |                                                                                                    |                     |                     |  |  |  |  |  |  |
|    |                                                                                                    |                     |                     |  |  |  |  |  |  |
|    |                                                                                                    |                     |                     |  |  |  |  |  |  |
|    |                                                                                                    |                     |                     |  |  |  |  |  |  |
|    |                                                                                                    |                     |                     |  |  |  |  |  |  |

#### 3.8. Duplicar Oferta

Si con anterioridad ya ha tramitado otras ofertas de prácticas podrá hacer fácilmente un duplicado de las mismas. Para ello hay que dirigirse al apartado *"Datos de Empresa*  $\rightarrow$  *Ofertas Solicitadas"*. En esta pantalla seleccionamos la oferta origen y pinchamos en el botón "Duplicar". Aparece una ventana para introducir una fecha de incorporación y una duración para la nueva oferta, y cuando pinchemos en enviar ya estará creada la nueva oferta y se habrán enviado los correos electrónicos correspondientes.

| ICARO                                                                                 | no hay notificaciones nuevas 📔 🔜 Informática Ansarafranju 📔 👩 desconecta                                    |
|---------------------------------------------------------------------------------------|----------------------------------------------------------------------------------------------------|
| INICIO > Empresas > Ofer                                                              | tas Solicitadas                                                                                             |
| Datos de Empresa                                                                      | Ofertas Solicitadas                                                                                         |
| Logo<br>Datos Básicos<br>Contactos<br>Nusva Ofecta                                    | A contrinuación se muestran todas las ofertas solicitadas. Seleccione aquella con la que desee interactuar. |
| Ofertas Solicitadas                                                                   | Programas T 2                                                                                               |
| Noticias<br>Búsqueda de Expedientes<br>Lista de Preseleccionados                      | Ofertas Vigenez Código: 102753 - Fecha: 26/05/2014 - Universidad de Almería                                 |
| Mis Encuestas<br>Cambiar Contraseña<br>Información de Contacto<br>Protección de Datos | Código: 102753                                                                                              |
| Ayuda                                                                                 | Prácticas Curriculares - Grados                                                                             |
|                                                                                       | Pa<br>de Duplicar Oferta                                                                                    |
|                                                                                       | Con esta opción ser ea una oferta igual que la 102753. Rellene los datos y pulse "Enviar"                   |
|                                                                                       | Fecha de Incorporación<br>(dd/mm/aaaa)     Duración     20/06/2014     10     10     2     MESES ▼          |
|                                                                                       |                                                                                                    |

También se puede acceder a la dirección <u>http://icaro.ual.es/DuplicarOferta</u> para tener acceso rápido a la opción de duplicar oferta. Desde esta pantalla sólo verá un listado de ofertas publicadas en cualquier universidad y para cualquier tipo.

| nfor                   | mática ANS                                           | SARAFRANJU                                                               | - Ofertas                                       |          |
|------------------------|------------------------------------------------------|--------------------------------------------------------------------------|-------------------------------------------------|----------|
| )esde est<br>an sólo t | a página podrá copiar un<br>iene que pinchar en "Dup | a de las ofertas que ya ha publica<br>licar" e introducir una nueva fech | ado a través de esta pla<br>a de Incorporación. | taforma. |
| Oferta                 | Universidad                                          | Programa                                                                 | Fecha Convocatoria                              | Acción   |
| 102753                 | Universidad de Almería                               | Prácticas Curriculares - Grados                                          | 26/05/2014 21:57:21                             | Duplicar |
| 102752                 | Universidad de Almería                               | Prácticas Curriculares - Grados                                          | 26/05/2014 21:47:19                             | Duplicar |
| 102015                 | Universidad de Almería                               | Prácticas Curriculares - Grados                                          | 12/05/2014 14:18:05                             | Duplicar |

#### 4. Finalización de una Práctica Curricular

A la finalización de un periodo de Prácticas Curriculares en su empresa, la universidad requiere que se rellenen determinados informes de valoración. El alumno debe cumplimentar el suyo y usted como Empresa debe rellenar otro.

Estos informes de valoración se rellenan desde el apartado Servicios  $\rightarrow$  Mis informes de valoración.

| ICARO                        |                                                                                                    | no hay notificaciones nuevas 📔 🌅 Informática Ansarafranju 📔 👩 desconectar |  |  |  |  |  |  |  |
|------------------------------|----------------------------------------------------------------------------------------------------|---------------------------------------------------------------------------|--|--|--|--|--|--|--|
| INICIO > Servicios > Mis In  | formes de Valoración                                                                                   |                                                                           |  |  |  |  |  |  |  |
| INICIO > Sel VIGOS > MIS III |                                                                                                    |                                                                           |  |  |  |  |  |  |  |
| Datos de Empresa             | Informes Pend                                                                                          | lientes                                                                   |  |  |  |  |  |  |  |
| Presentación                 |                                                                                                    |                                                                           |  |  |  |  |  |  |  |
| Logo                         |                                                                                                    |                                                                           |  |  |  |  |  |  |  |
| Datos Básicos                | vatos Básicos Informes Pendientes Informes Completados                                                 |                                                                           |  |  |  |  |  |  |  |
| Contactos                    |                                                                                                    |                                                                           |  |  |  |  |  |  |  |
| Nueva Oferta                 |                                                                                                    |                                                                           |  |  |  |  |  |  |  |
| Ofertas Solicitadas          | A continuación se muestran los informes de valoración asociados a las practicas que usted ha ofertado. |                                                                           |  |  |  |  |  |  |  |
|                              |                                                                                                    | bioquear su monne and vez campimentador                                   |  |  |  |  |  |  |  |
| Servicios                    |                                                                                                    |                                                                           |  |  |  |  |  |  |  |
| Noticias                     |                                                                                                    |                                                                           |  |  |  |  |  |  |  |
| Búsqueda de Expedientes      | Oferta                                                                                                 | 102015                                                                    |  |  |  |  |  |  |  |
| Lista de Preseleccionados    | Nombre                                                                                                 | Alejandro D'Ermiliis Martínez                                             |  |  |  |  |  |  |  |
| Mis Encuestas                | Fecha Inicio                                                                                           | 12/05/2014                                                                |  |  |  |  |  |  |  |
| Mis Informes de valoración   | Fecha Fin                                                                                              | 19/05/2014                                                                |  |  |  |  |  |  |  |
| Cambiar Contraseña           | Fecha Fin                                                                                              | 19/05/2014                                                                |  |  |  |  |  |  |  |
| Información de Contacto      |                                                                                                    |                                                                           |  |  |  |  |  |  |  |
| Protección de Datos          |                                                                                                    | Editar                                                                    |  |  |  |  |  |  |  |
| Ayuda                        |                                                                                                    |                                                                           |  |  |  |  |  |  |  |
|                              |                                                                                                    |                                                                           |  |  |  |  |  |  |  |
|                              |                                                                                                    |                                                                           |  |  |  |  |  |  |  |
|                              |                                                                                                    |                                                                           |  |  |  |  |  |  |  |
|                              |                                                                                                    | Política de Privacidad 💠 Información de Contacto                          |  |  |  |  |  |  |  |

Al editar el informe nos aparece una pantalla en la que hay que rellenar una serie de campos que piden cada universidad. Al finalizar se puede visualizar el modelo del informe y así poder generar el archivo asociado.

| Modificación del Informe                |                                               |                                                                         |                                               |                           |          |  |  |
|-----------------------------------------|-----------------------------------------------|-------------------------------------------------------------------------|-----------------------------------------------|---------------------------|----------|--|--|
| Rellene el sigui<br>Guardar Cance       | iente formulario y<br><sub>lar</sub>          | pulse el botón de Guardar.                                              | Los campos obligato                           | rios están marcados con * |          |  |  |
|                                         | Oferta                                        | 143584                                                                  |                                               |                           | <u>^</u> |  |  |
|                                         | Nombre NOMBRE93612 AP193612 A                 |                                                                         |                                               |                           |          |  |  |
|                                         | Fecha Inicio 24/10                            |                                                                         |                                               |                           |          |  |  |
|                                         | Fecha Fin                                     | 23/11/2016                                                              |                                               |                           |          |  |  |
|                                         |                                               |                                                                         |                                               |                           |          |  |  |
| Valore de 1<br>siendo 1 mu              | a 10 el nivel de a<br>uy bajo y 10 muy a      | dquisición y desarrollo de la<br>alto. Es <i>obligatorio</i> valorar te | as siguientes compete<br>odas las competencia | encias,<br>s.             |          |  |  |
| Competencia                             | 1                                             |                                                                         | Valoración                                    |                           |          |  |  |
| RD1: Comprender y poseer conocimientos. |                                               | <b>v</b>                                                                |                                               |                           |          |  |  |
| RD2: Aplicación de conocimientos.       |                                               |                                                                         | ¥                                             |                           |          |  |  |
| RD3: Capacid                            | RD3: Capacidad de emitir juicios.             |                                                                         |                                               |                           |          |  |  |
| RD4: Capacid                            | RD4: Capacidad de comunicar y aptitud social. |                                                                         |                                               |                           |          |  |  |
| RD5: Habilida                           | RD5: Habilidad para el aprendizaje.           |                                                                         |                                               |                           | ~ .      |  |  |
|                                         |                                               |                                                                         |                                               |                           | V        |  |  |

#### 5. Preguntas Frecuentes

#### - Acabo de Enviar una oferta, ¿qué debo hacer ahora?

Al publicar una oferta en esta plataforma recibirá un correo electrónico a la dirección del contacto que ha indicado como gestor de la oferta, con el código único para hacer referencia a la oferta. En unos días el personal encargado de la gestión de las prácticas se pondrá en contacto con usted para formalizar su interés y realizar los trámites necesarios.

#### - Acabo de enviar la oferta y quiero rectificar algún dato en ella, ¿Cómo puedo hacerlo?

Puede modificar los datos de la oferta en cualquier momento. Acceda a la pantalla Datos de Empresa  $\rightarrow$  Ofertas Solicitadas y seleccione en el desplegable el código de oferta que quiere modificar. Ahora puede acceder a la modificación de la oferta pinchando en el botón "Modificar".

Cuando el personal encargado de gestionar la oferta comienza la tramitación de la misma lo que hace es Bloquear la oferta. Esto hace que no pueda realizar la modificación de la forma en que se le ha indicado. En este caso debe ponerse en contacto con el personal encargado y solicitarle la modificación.

#### - Tras enviar la oferta, ¿debo aportar alguna documentación?

Sólo deberá aportar documentación cuando se gestione la primera oferta con la Universidad. Esto es debido a que se debe firmar un Convenio con la Universidad y para su formalización hay que seguir los trámites que indique la Universidad.

Tras la firma de dicho convenio podrá incorporar a otros estudiantes o titulados en su empresa en otras modalidades de prácticas.

# - ¿La fecha de incorporación del alumno y la duración pueden variar respecto a las que se han indicado?

Por un lado la fecha de incorporación del alumno es una fecha aproximada y que se tendrá en cuenta para la gestión de la oferta. Sin embargo el modo de selección del alumno implica que todas las ofertas participen en una misma convocatoria (abriéndose y cerrándose para la inscripción de los alumnos en las mismas fechas). Se podría retrasar la fecha de incorporación dependiendo de las convocatorias que la Universidad decida abrir a lo largo del curso académico.

La Duración de la práctica curricular viene establecida por el plan de estudio de la titulación escogida en cada Universidad. No obstante, puede ampliar dicha duración complementándola con una práctica extracurricular. Consulte con el personal de gestión de la Universidad para más información.

#### - ¿Cuál es el coste de esta práctica curricular para mi empresa?

Las prácticas curriculares, como norma general, son prácticas NO remuneradas para el alumno. El alumno es el que abona las tasas correspondientes en su matrícula de la Universidad. Opcionalmente puede otorgar una contraprestación económica mensual para el estudiante que se incorpore a realizar la práctica curricular. En este caso no debe olvidar la obligatoriedad de darlo de alta en la Seguridad Social con un código de cuenta específico.

El único coste asociado a estas prácticas es el de gestión, establecido por la Universidad y que dependerá de la titulación para la que oferta el puesto.

# - ¿Cuál es el modo de selección del estudiante en estas prácticas curriculares? ¿Qué debo hacer si quiero incorporar a un alumno en concreto?

La selección del alumno en estas prácticas curriculares es completamente distinta al habitual. En estas prácticas la empresa ni elige ni entrevista al alumno antes de su incorporación. Los alumnos se inscriben en las distintas ofertas y se otorgan las plazas según los méritos académicos. Todos los alumnos que se inscriben en esta oferta estarán cursando el estudio indicado y contarán con los requisitos académicos mínimos que establece cada Universidad antes de que un alumno pueda realizar prácticas en una empresa.

Si quiere incorporar a un alumno en concreto a estas prácticas curriculares debe indicarlo en el campo "Observaciones Privadas" del apartado "Otros Datos" de la oferta o bien comunicarlo al personal de gestión de la Universidad cuando se pongan en contacto. Esto evita que la oferta aparezca en las convocatorias y agiliza la incorporación del alumno a la empresa.

### Nueva Oferta - Otros Datos

Universidad de Almería - Prácticas Curriculares

- Al no poder seleccionar al estudiante antes de su incorporación, ¿cómo puedo hacer que los estudiantes mejor cualificados seleccionen mi oferta?

Para hacer que sus ofertas estén mejor valoradas que otras de la misma titulación es importante que se definan las tareas que se van a realizar de forma clara y detallada.

#### ¿Hay algún calendario o plazo para solicitar la incorporación de alumnos en prácticas curriculares?

No se dispone de un calendario unificado. Hay que tener en cuenta que el alumno, normalmente, abona el precio de las tasas académicas al inicio del curso académico (octubre) y que dispone de un año entero para acreditar la realización de las prácticas curriculares ante la facultad de su universidad.

#### ¿Tras la finalización del periodo prácticas curriculares del estudiante hay que hacer algún otro trámite?

El estudiante necesita acreditar ante la facultad de su Universidad una memoria final y el tutor de su empresa encargado de su asesoramiento deberá rellenar un Informe de Valoración, imprimirlo y entregárselo al estudiante para que lo entregue en la facultad. Para más información puede consultar el <u>apartado 4</u> de este manual.